## UTILISER LE SURVOL DE NAVIGATION

Vous pouvez utiliser le **Survol de navigation** pour changer de canal ou pour voir quels autres programmes sont offerts sans modifier le programme en cours. Le récepteur affiche le **Survol du programme** (l'information sur le programme que vous regardez) dans le haut de l'écran et le Survol de navigation au bas de l'écran. Appuyez sur la touche fléchée HAUT ou sur la touche fléchée BAS pour voir quels sont les programmes télédiffusés au canal précédent ou suivant. Les informations relatives à ces programmes apparaissent au bas de l'écran du téléviseur.

## Manuel d'utilisation

Note : Le Survol de navigation affiche seulement les canaux dans les Listes préférées montrées dans le Survol de navigation. Par exemple, si Listes préférées Tous canaux est actif, le Survol de navigation montrera tous les canaux. Si Listes préférées Tous abon, est actif, le Survol de navigation montrera seulement les canaux auxquels vous êtes abonné.

Si vous avez réglé le **Guide des programmes** pour masquer les canaux pour adultes et que le récepteur est verrouillé, le **Survol de navigation** n'affichera pas de tels canaux.

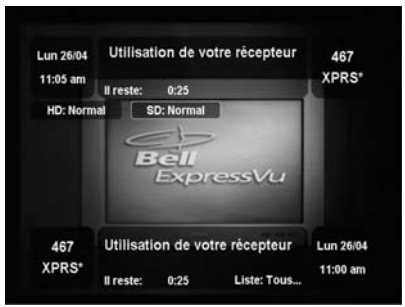

Pour utiliser le Survol de navigation :

- Appuyez sur la touche fléchée DROITE pour ouvrir le **Survol de navigation** dans l'image de l'émission que vous regardez.
- 2. Changez de canal :
- Inscrivez le numéro du canal pour le programme désiré, en utilisant les touches du clavier numérique.
- Appuyez sur la touche fléchée HAUT ou BAS pour faire afficher le canal désiré.
- Appuyez sur la touche fléchée DROITE pour afficher le programme suivant. Appuyez sur la touche fléchée GAUCHE pour retourner au programme actif.

**Note :** Le **Survol de navigation** affiche les programmes qui sont télédiffusés présentement. Si vous appuyez sur la touche fléchée DROITE, il montrera le prochain programme qui sera diffusé sur le même canal. Il n'affiche pas d'information sur d'autres programmes dans le futur et il ne peut pas afficher les programmes qui sont terminés.

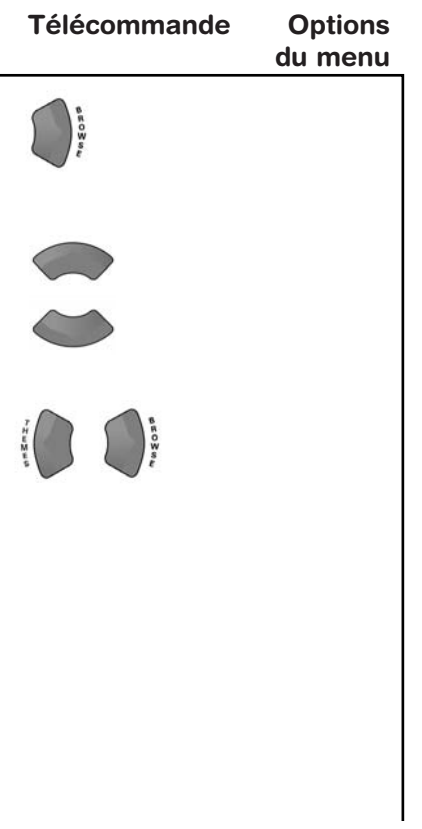

- 4. Vous pouvez appuyer sur la touche INFO pour obtenir plus d'information sur le programme mis en relief.
- 5. Appuyez sur la touche SELECT pour passer au programme mis en relief.
- 6. Pour fermer **Survol de navigation**, appuyez sur la touche CANCEL de la télécommande. Le récepteur demeure syntonisé sur le programme que vous regardez.

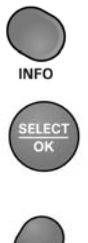

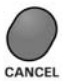